# 1406.2023 USOS 6.8.1

#### The dissertation procedure in the Archive of Diploma Theses (APD):

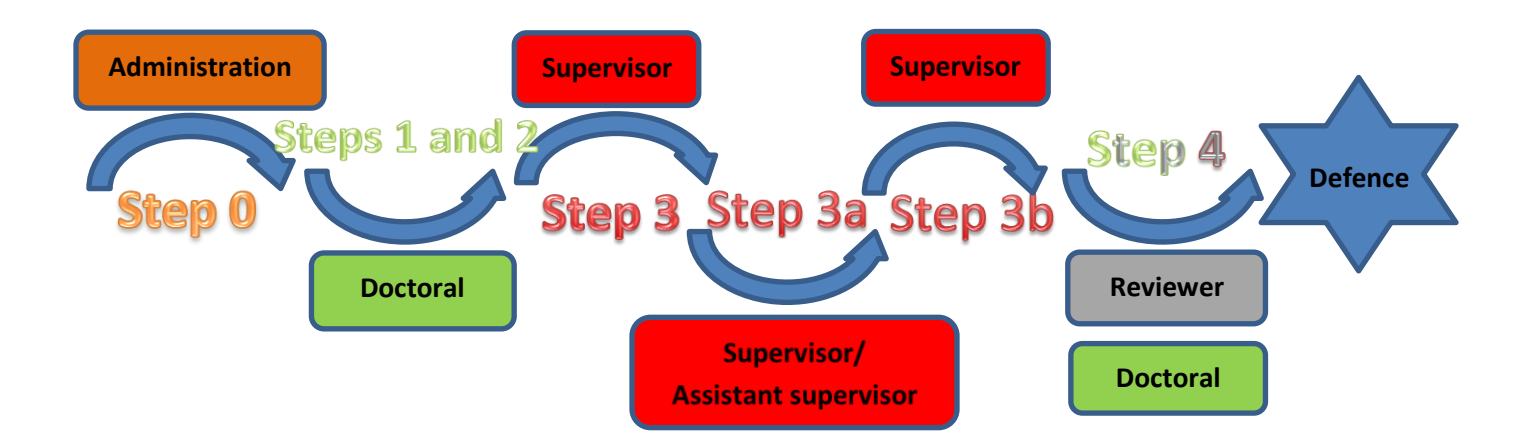

| Step | Who                 | Task to be performed                                                                                                    |
|------|---------------------|----------------------------------------------------------------------------------------------------|
| 0    | Administration      | <ul> <li>A member of the administrative support staff for doctoral proceedings in the unit, is required to enter into the USOS system:</li> <li>1. name(s), surname, PESEL number or, failing that, identity document number, doctoral student's album number (if applicable);</li> <li>2. the date on which proceedings for the award of the doctoral degree were initiated;</li> <li>3. the name of the language in which the doctoral thesis was written;</li> <li>4. title of the doctoral thesis in the original language;</li> <li>5. information on supervisors and reviewers, in particular: <ul> <li>name(s) and surname, title or degree of supervisor(s), assistant supervisor(if appointed),</li> <li>name(s) and surname, title or degree of the reviewers;</li> </ul> </li> <li>6. in the field: "Status of thesis in the Thesis Archive" ("Status pracy w Archiwum Prac Dyplomowych") values: "To be modified (Doctoral student to enter abstract in APD) ("Do modyfikacji (doktorant ma wpisać streszczenie w APD)") instead of the value: <ul> <li>"Not for modification" ("Nie do modyfikacji"); in the field: "Whether to archive in the APD" ("Czy archiwizować w APD") values: "Archive" ("Archiwizować") instead of value: "Do not archive." ("Nie archiwizować")</li> </ul> </li> </ul> |
| 1    | Doctoral<br>student | <ul> <li>An applicant for a doctoral degree (hereafter referred to as a doctoral student) is required to be entered into the APD system:</li> <li>1. the title of the doctoral thesis in Polish, if the original language of the diploma thesis is a foreign language – maximum character limit of 1000;</li> </ul>                                                                                                    |

|    |                                        | <ol> <li>a concise abstract of the doctoral thesis in Polish, English<br/>and the original language, if the doctoral thesis is prepared in a language other<br/>than Polish or English - maximum character limit 4,000;</li> <li>key words in Polish, if the original language is Polish, and key words in Polish and<br/>in the original language, if the language of the thesis is a foreign language -<br/>maximum character limit 1000;</li> <li>a translation into English of the elements referred to in points 1 and 3, if required<br/>by the board of the scientific discipline.</li> </ol> |
|----|----------------------------------------|----------------------------------------------------------------------------------------------------|
| 2  | Doctoral<br>student                    | An applicant for a doctoral degree enters an electronic version of the doctoral thesis prepared as a single PDF file into the APD system. In doctoral theses, attachments, in particular those resulting from the resolution of the Senate of the University of Wrocław on the mode of doctoral proceedings, should be entered into the APD system as an additional zipped attachment (ZIP, RAR, 7Z, GZIP).                                                                                                    |
| 3  | Supervisor                             | Uploading the doctoral thesis file for checking in the anti-plagiarism system.<br>Downloading reports with the result of checking the doctoral thesis in the anti-<br>plagiarism system.<br>Referral of the docotral thesis for improvement if the outcome of the study is not<br>accepted. Acceptance of the examination result (anti-plagiarism examination report).                                                                                                    |
| 3a | Supervisor/<br>Assistant<br>supervisor | Submission of an electronic statement that the doctoral thesis has been accepted for defence, together with a favourable opinion on the doctoral thesis.                                                                                                    |
| 3b | Supervisor                             | Acceptance of the doctoral thesis by submitting the doctoral thesis for the entry of a review.                                                                                                    |
| Ą  | Doctoral<br>student                    | Once the doctoral thesis has been submitted by the supervisor(s) to the step enabling<br>the review (step 4.), all pages of the doctoral thesis (except the first page).<br>(with the exception of the first page) control numbers are applied.<br>The applicant for the doctoral degree prints out the version of the dissertation<br>downloaded from the APD system (double-sided, in Times New Roman 12 font, with<br>line spacing no greater than 1.5) in 4 copies with automatically applied control numbers<br>and submits them (bound in thin cardboard applicable to the unit).              |
| 4  | Reviewer                               | Attachment and approval in the APD system of the file constituting the doctoral thesis review.                                                                                                    |

#### 1. Login to the Archive of Diploma Theses (APD):

To log in to the Archive of Diploma Theses, please visit the website:

#### https://apd.uni.wroc.pl

When the page opens, click in the top right corner: log in (Figure 1):

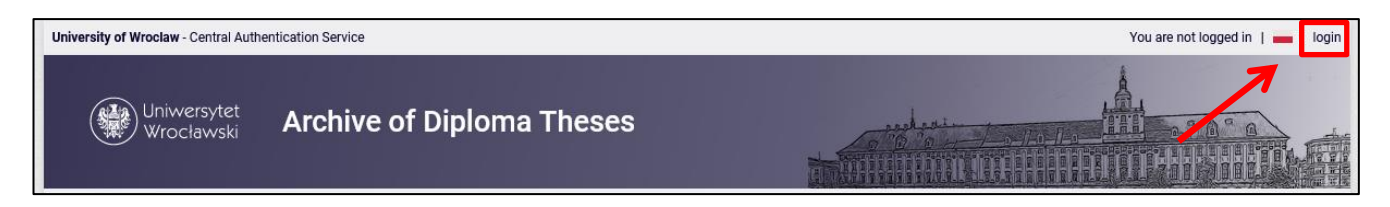

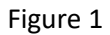

After clicking **log in**, the Central Authentication System page will appear. Enter your log in the login field and your password in the password field. Login and password are the same as for USOSweb login (Figure 2):

| Uniwersytet<br>Wrocławski                                                                                                    |                              |
|----------------------------------------------------------------------------------------------------|------------------------------|
| Only students and staff members are allowed to access on-line services.<br>Enter your Username and Password<br>Username: 123456 | Enter your USOSweb login.    |
| Password: ••••••••••••••••••••••••••••••••••••                                                                                  | Enter your USOSweb password. |

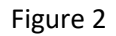

#### 2. List of theses and tasks

In the left column of the page, you will find a list of theses, whose author is a logged-in doctoral applicant. Diploma theses can therefore be in the group "Supervisor", "Reviewer" or "Committee member". Doctoral theses can therefore be found in the group "Supervisor" or "Reviewer".

Diploma theses and doctoral theses will display in the aforementioned place when they are registered by the administration in the USOS system.

#### In the right column are the tasks to be performed:

- In the case of diploma theses supervisor, these may be the tasks "Accept thesis data" or "Write thesis review". In the case of doctoral theses supervisor, these will be "Accept thesis data" tasks.
   The theses that the student (the author of the thesis) has submitted for approval appear on the list of theses for approval.
- For the thesis and diploma theses reviewer, these can be "Write thesis review" tasks.
   Theses that have been accepted by the supervisor and submitted for review entry appear on the list of theses for review entry. The thesis appears on this list until the review is entered.

If the user does not currently have any tasks to perform then the right column is empty (Figure 3).

#### 1406.2023 USOS 6.8.1

| My theses and tasks                                                                                                    |                                                                                           |
|----------------------------------------------------------------------------------------------------|-------------------------------------------------------------------------------------------|
| This page contains an overview of the tasks wait<br>and proposed topics of theses. Tasks and these<br>type of activity to be performed. | ting for you, your theses, upcoming exams<br>s are grouped according to your role and the |
|                                                                                                    | More 🗸                                                                                    |
| A My home page in the catalogue                                                                                                    |                                                                                           |
| Diploma theses                                                                                                    | My tasks                                                                                  |
| 😩 Advisor                                                                                                    | Accept thesis data                                                                        |
|                                                                                                    | Przykładowa rozprawa doktorska                                                            |
|                                                                                                    | Show all                                                                                  |
|                                                                                                    | Write thesis review                                                                       |
|                                                                                                    | Fateme Abbasi                                                                             |
| Show all                                                                                                    | Show all                                                                                  |
| (I) Reviewer                                                                                                    |                                                                                           |
|                                                                                                    |                                                                                           |
| Show all                                                                                                    |                                                                                           |
| : Board member                                                                                                    |                                                                                           |
|                                                                                                    |                                                                                           |
|                                                                                                    |                                                                                           |
|                                                                                                    |                                                                                           |
|                                                                                                    |                                                                                           |
| Show all                                                                                                    |                                                                                           |
| Destaval theorem                                                                                                    |                                                                                           |
| Advisor                                                                                                    |                                                                                           |
|                                                                                                    |                                                                                           |
| Przykładowa rozprawa doktorska                                                                                                    |                                                                                           |
| Show all                                                                                                    |                                                                                           |
| ⊉) Reviewer                                                                                                    |                                                                                           |
|                                                                                                    |                                                                                           |
| Show all                                                                                                    |                                                                                           |
| 📇 Board member                                                                                                    |                                                                                           |
|                                                                                                    |                                                                                           |
|                                                                                                    |                                                                                           |
|                                                                                                    |                                                                                           |
|                                                                                                    |                                                                                           |
|                                                                                                    |                                                                                           |
| Show all                                                                                                    |                                                                                           |

# 1406.2023 USOS 6.8.1

Each group displays the 3 most recent theses. To see more thesis, click on the name of the role (e.g. "Supervisor") or task (e.g. "Write thesis review") or select <u>Show all</u> (Figure 4).

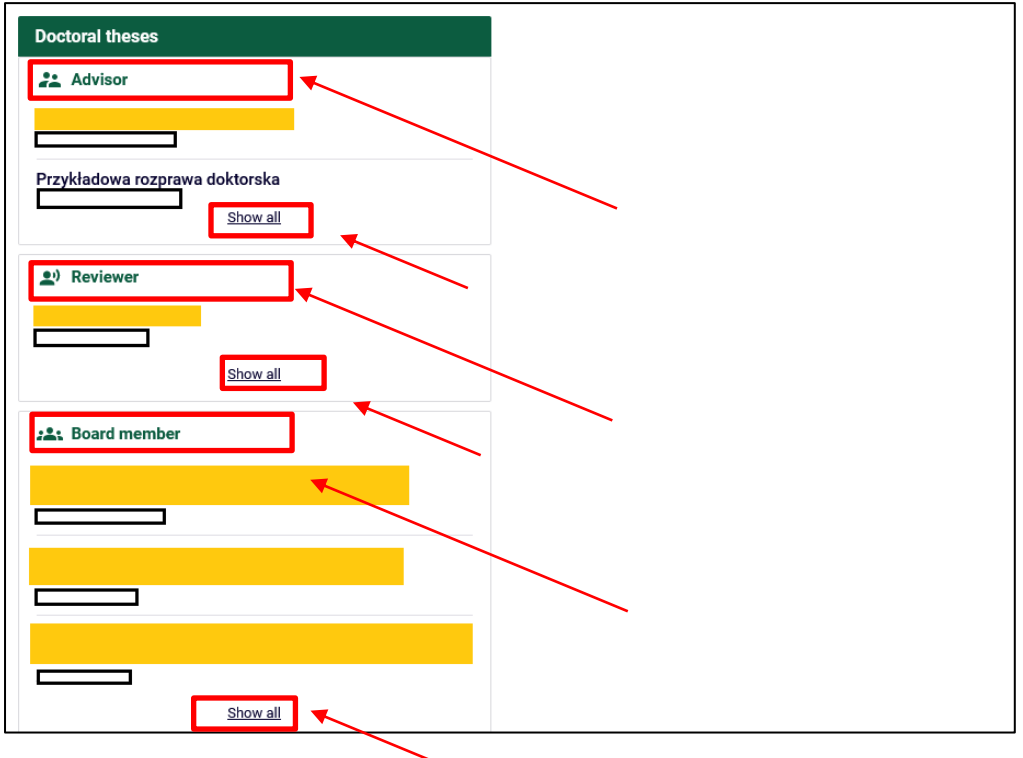

Figure 4

A page will then appear with a detailed list of all theses associated with the role or task (Figure 5):

| My theses - Advisor Thesis types: doctoral, Thesis deliver                                                   | y year: <mark>all</mark> , Exam yea | r: all, Your role: advisor. |                                                                          |
|----------------------------------------------------------------------------------------------------|-------------------------------------|-----------------------------|--------------------------------------------------------------------------|
| \Xi Filter theses list                                                                                       | 6                                   |                             |                                                                          |
| by the date of exam by calendar years                                                                        |                                     |                             |                                                                          |
| <ul> <li>by the date of submission by academic y</li> </ul>                                                  | ears                                |                             |                                                                          |
|                                                                                                    |                                     |                             |                                                                          |
| Elements 12 of 2                                                                                             |                                     |                             |                                                                          |
| all   without a date                                                                                         |                                     |                             |                                                                          |
| Thesis title 🔺 🔻                                                                                             | Authors                             | Supervisors                 | <ul> <li>G) Date of defence ▲▼</li> <li>Date of submission ▲▼</li> </ul> |
| Przykładowa rozprawa doktorska                                                                               |                                     |                             |                                                                          |
| Tu wpisz tytuł rozprawy doktorskiej w języku angielskim<br>[63] Doctoral School of the University of Wrocław | <b>1.</b>                           |                             |                                                                          |
| for postal a constraint of the similarity of the state                                                       | 1                                   |                             |                                                                          |
|                                                                                                    |                                     |                             |                                                                          |
| Elements 12 of 2                                                                                             | 1                                   |                             |                                                                          |
|                                                                                                    |                                     |                             |                                                                          |

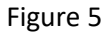

To get to the page with information about the selected thesis (in particular, the page where you have to complete a task - accept the thesis or enter a review), click on the title of the thesis (Figure 6):

| My theses - Advisor                                                                                                    |                                        |                             |                                                                                       |
|----------------------------------------------------------------------------------------------------|----------------------------------------|-----------------------------|---------------------------------------------------------------------------------------|
| Thesis types: doctoral, Thesis deli                                                                                                    | very year: <mark>all</mark> , Exam yea | r: all, Your role: advisor. |                                                                                       |
| \Xi Filter theses list                                                                                                    | 0                                      |                             |                                                                                       |
| <ul> <li>by the date of exam by calendar years</li> <li>by the date of submission by academi</li> </ul>                                     | c years                                |                             |                                                                                       |
| Elements 12 of 2                                                                                                    |                                        |                             |                                                                                       |
| all   without a date                                                                                                    | _ /                                    |                             |                                                                                       |
| Thesis title 🔺 🗸                                                                                                    | Cuthors                                | Supervisors                 | <ul> <li>         i) Date of defence ▲▼         Date of submission ▲▼     </li> </ul> |
| Przykładowa rozprawa doktorska<br>Tu wpisz tytuł rozprawy doktorskiej w języku angiels<br>[63] Doctoral School of the University of Wrocław | im.                                    |                             |                                                                                       |
|                                                                                                    |                                        |                             |                                                                                       |
| Elements 12 of 2                                                                                                    | X                                      |                             |                                                                                       |
|                                                                                                    |                                        |                             |                                                                                       |

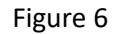

Alternatively, you can return to the previous page (by clicking **MY APD** in the left side menu) (Figure 7):

| INFORMATION CATALOGUE                                                                                       | YAPD                                                                                                    |
|----------------------------------------------------------------------------------------------------|----------------------------------------------------------------------------------------------------|
| MY APD<br>→ quick start                                                                                     | My theses - Advisor                                                                                                    |
| MY THESES<br>→ diploma<br>• advisor<br>• reviewer                                                           | Thesis types: doctoral, Thesis delivery year: all, Exam year: all, Your role: advisor.                                                                                                    |
| <ul> <li>board member</li> <li>doctoral</li> <li>advisor</li> <li>reviewer</li> <li>board member</li> </ul> | <ul> <li>Filter theses list</li> <li>by the date of exam by calendar years</li> <li>by the date of submission by academic years</li> </ul>                                                                                                    |
| MY TASKS<br>→ doctoral<br>• accept thesis data<br>• write thesis review                                     | $[] \langle ] Elements 12 \text{ of } 2 \rangle []$                                                                                                    |
|                                                                                                    | all   without a date                                                                                                    |
| MY DIPLOMAS<br>→ list                                                                                       | Thesis title     Image: Constraint of the system     Image: Constraint of the system     Image: Constraint of the system       Thesis title     Image: Constraint of the system     Image: Constraint of the system     Image: Constraint of the system       Thesis title     Image: Constraint of the system     Image: Constraint of the system     Image: Constraint of the system       Thesis title     Image: Constraint of the system     Image: Constraint of the system     Image: Constraint of the system       Thesis title     Image: Constraint of the system     Image: Constraint of the system     Image: Constraint of the system |
|                                                                                                    | Figure 7                                                                                                    |

# 1406.2023 USOS 6.8.1

Then click directly on the thesis title located in the Tasks category, in the table entitled Accept Data (Figure 8):

| My theses and tasks                                                                                                    |                                                                                     |
|----------------------------------------------------------------------------------------------------|-------------------------------------------------------------------------------------|
| This page contains an overview of the tasks waiting for<br>and proposed topics of theses. Tasks and theses are g<br>type of activity to be performed.                                                                                                    | you, your theses, upcoming exams<br>rouped according to your role and the<br>More ∽ |
| And the state of the state of t |                                                                                     |
| Diploma theses                                                                                                    | My tasks                                                                            |
| 2 Advisor                                                                                                    | Recept thesis data Przykładowa rozprawa doktorska                                   |
|                                                                                                    | Show all                                                                            |
|                                                                                                    | Write thesis review                                                                 |
|                                                                                                    | Fateme Abbasi                                                                       |
| Show all                                                                                                    | Show all                                                                            |
| 2) Reviewer                                                                                                    |                                                                                     |
|                                                                                                    |                                                                                     |
| Snow all                                                                                                    |                                                                                     |
|                                                                                                    |                                                                                     |
|                                                                                                    |                                                                                     |
|                                                                                                    |                                                                                     |
| Show all                                                                                                    |                                                                                     |
|                                                                                                    |                                                                                     |
| Doctoral theses                                                                                                    |                                                                                     |
|                                                                                                    |                                                                                     |
| Przykładowa rozprawa doktorska                                                                                                    |                                                                                     |
| Show all                                                                                                    |                                                                                     |
| (a) Reviewer                                                                                                    |                                                                                     |
| Show all                                                                                                    |                                                                                     |
| 2. Board member                                                                                                    |                                                                                     |
|                                                                                                    |                                                                                     |
|                                                                                                    |                                                                                     |
|                                                                                                    |                                                                                     |
|                                                                                                    |                                                                                     |
| Show all                                                                                                    |                                                                                     |
| Figu                                                                                                    | ire 8                                                                               |

We then proceed to the thesis data acceptance page.

#### 3. Supervisor - acceptance of thesis

To verify the doctoral thesis information entered by the doctoral applicant and the appendixes added, click on the title of the thesis listed next to the "Accept thesis data" task (to see the full list of dissertations for acceptance, click on the name of the "Accept thesis data" task beforehand) (See previous figure - Figure 8). A page containing the details of the thesis entered by the doctoral applicant will be displayed (Figures 9 and 10):

- title of the thesis in Polish if the doctoral thesis is written in a foreign language,
- an abstract in Polish, English and an abstract in the original language if the doctoral thesis is written in a language other than Polish and English; an abstract in Polish and English if the doctoral thesis is written in Polish or English;
- keywords of the thesis in Polish if the doctoral thesis is written in a foreign language,
- attachment(s) containing the thesis in electronic form.

# 1406.2023 USOS 6.8.1

| rzykładowa rozpraw<br>octoral thesis | a doktorska                                                        |                             |
|--------------------------------------|--------------------------------------------------------------------|-----------------------------|
| ← back to previous page              | 7                                                                  |                             |
|                                      |                                                                    |                             |
| atus                                 |                                                                    |                             |
|                                      | Supervisor                                                         |                             |
| F2F3                                 | Data acceptance                                                    | 4                           |
|                                      |                                                                    |                             |
| Forward to data correction           | ()<br>F                                                            | orward to writing review () |
| Create new set of files and forv     | vard to correction                                                 |                             |
|                                      |                                                                    |                             |
| Thesis information File              | s Anti-plagiarism Reviews Changes history                          |                             |
| Lawrence of the theories             | la-li fret                                                         |                             |
| Language of the thesis:              | Ranan [11]                                                         |                             |
| Title:                               | Tu wpisz tytuł rozprawy doktorskiej w języku polskim.              |                             |
|                                      | Tu wpisz tytuł rozprawy doktorskiej w języku angielskim.           |                             |
| Author                               | [26-DR] Doktorat na WNS                                            |                             |
| Autor.                               | Date of defence: not given                                         |                             |
| Dissertation advisors:               |                                                                    |                             |
|                                      | (assistant advisor)                                                |                             |
| Organizational unit:                 | Tu wniaz atraczazania rozprawy dektarakiaj w jazyku właskim        |                             |
| Abstract:                            | Tu wpisz streszczenie rozprawy doktorskiej w języku wioskim        |                             |
|                                      | Tu wpisz streszczenie rozprawy doktorskiej w języku angielskim.    |                             |
|                                      | Tu wpisz słowa kluczowe rozprawy doktorskiej w języku włoskim.     |                             |
| Keywords:                            | Tu wpisz słowa kluczowe rozprawy doktorskiej w języku polskim.     |                             |
|                                      | 🔀 Tu wpisz słowa kluczowe rozprawy doktorskiej w języku angielskin | n.                          |
| Reviewers:                           |                                                                    |                             |
| Status: (i)                          | Supervisor should approve changes made by the author               |                             |
|                                      |                                                                    |                             |

Figure 9

| 🖨 Printable        | version   (no de | escription given)           |                               |                           |                      |              |
|--------------------|------------------|-----------------------------|-------------------------------|---------------------------|----------------------|--------------|
| original file: UWr | -63-DR-68687-218 | 642.pdf   kind: Thesis   si | ize: 4.1 MB   langı           | age: Italian (IT)   submi | tted on 2023-03-08 1 | 12:26 by     |
| kind: Other Lsize  | DR-68687-218     | 642.zip   (no descriptio    | on given)<br>on 2023-03-08 12 | -28 by                    | 1                    |              |
| Version of the     | e thesis: 1 (not | approved)                   | 0112020-00-00 12              | .20 by                    | 1                    | View files → |

Figure 10

The council of an academic discipline may require the applicant for a doctoral degree to include in the APD an English translation of the title and key words (if the language of the dissertation is other than Polish and English).

The **English translation** entered by the doctoral applicant will then be displayed in the APD system:

- title of the thesis,
- keywords.

To open the doctoral thesis attachment or attachments to the doctoral thesis, click on the names of the attachments in the **Files** tab (Figure 11):

| Thesis information                                | Files                                            | Anti-plagiarism                                     | Reviews                       | hanges history              |                    |              |
|---------------------------------------------------|--------------------------------------------------|-----------------------------------------------------|-------------------------------|-----------------------------|--------------------|--------------|
|                                                   |                                                  |                                                     |                               |                             |                    |              |
| 🖨 Printable versi                                 | ion   (no de                                     | scription (given)                                   |                               |                             |                    |              |
| original file UWr-63-DR                           | -68687-2186                                      | 642.pdf kind: Thesis                                | size: 4.1 MB   la             | nguage: Italian (IT)   subn | itted on 2023-03-0 | 08 12:26 by  |
|                                                   |                                                  |                                                     |                               |                             |                    |              |
| ⊎ UWr-63-DR-68                                    | 3687-218                                         | 642.zip                                             | ion given)                    |                             |                    |              |
| UWr-63-DR-68<br>kind: Other   size: 2.4 M         | <b>3687-218</b><br>1B   language                 | 642.zip<br>e: Italian [IT]   submitted              | ion given)<br>1 on 2023-03-08 | 12:28 by                    | ]                  |              |
| kind: Other   size: 2.4 M<br>Version of the these | 3 <b>687-218</b><br>18   language<br>sis: 1 (not | 642.zip<br>e: Italian [IT]   submitted<br>approved) | ion given)<br>I on 2023-03-08 | 12:28 by                    | 1                  | View files → |

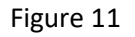

# 1406.2023 USOS 6.8.1

We can also download files by selecting the View files button (Figure 12):

Г

| Printable vers            | ion   (no de<br>8-68687-2186 | scription given)<br>542 pdf   kind: Thesis   si | ze: 4.1 MB Lland | ware: Italian (IT) I submitte | d on 2023-03-08 12:26 by |             |
|---------------------------|------------------------------|-------------------------------------------------|------------------|-------------------------------|--------------------------|-------------|
| ı↓ı UWr-63-DR-6           | 8687-218                     | 642.zip   (no descriptio                        | on aiven)        | auge. Runan [11]   Sub-uri    | a on 2020 00 00 12.20 by |             |
| kind: Other   size: 2.4 M | /IB   language               | e: Italian [IT]   submitted                     | on 2023-03-08 1  | 2:28 by                       |                          |             |
|                           | eie <sup>,</sup> 1 (not      | approved)                                       |                  |                               |                          | iourfiles > |

Figure 12

To open the doctoral thesis attachment or attachments to the doctoral thesis, click on the names of the attachments in the Files tab (Figure 13):

| ← back to thesis                                                                                                    |         |
|----------------------------------------------------------------------------------------------------|---------|
| <ul> <li>Files are grouped into sets.</li> <li>Some types of theses permit to archive more than one set of files - consecutive sets correspond to consecutive versions of the thesis.</li> </ul> |         |
| More 🗸                                                                                                    |         |
| The mechanism of checking the compatibility of a thesis uploaded to APD with a printed version is enabled!                                                                                       |         |
| No Set elements                                                                                                    | Approve |
| Printable version   (no description given)<br>original file: UWr-63-DR-68687-218642.pdf ] tind: Thesis   size: 4.1 MB   unguage: Italian [IT]   submitted on 2023-03-08 12:26 by                 | NO      |
| . UWr-63-DR-68687-218642 zin (no description given)                                                                                                    |         |

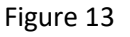

Selecting <- back to thesis returns you to the previous screen (Figure 14):

| Files a<br>Przykła<br>← b | ack to thesis                                                                                                    |                 |  |
|---------------------------|----------------------------------------------------------------------------------------------------|-----------------|--|
| 0                         | Files are grouped into sets.<br>Some types of theses permit to archive more than one set of files - consecutive sets<br>correspond to consecutive versions of the thesis. | More 🗸          |  |
| 0                         | The mechanism of checking the compatibility of a thesis uploaded to APD with a priversion is enabled!                                                                     | inted<br>More ∽ |  |

Figure 14

After verifying the data entered and the attached files containing the thesis, the supervisor may allow the doctoral applicant to modify the doctoral thesis data, delete and upload a new doctoral thesis file (again, the doctoral applicant performs step 1 and step 2) (Figure 15):

To do so, click on the red button **Forward to data correction.** Access to editing is again granted to the doctoral applicant, of which he/she will be informed by email through the system.

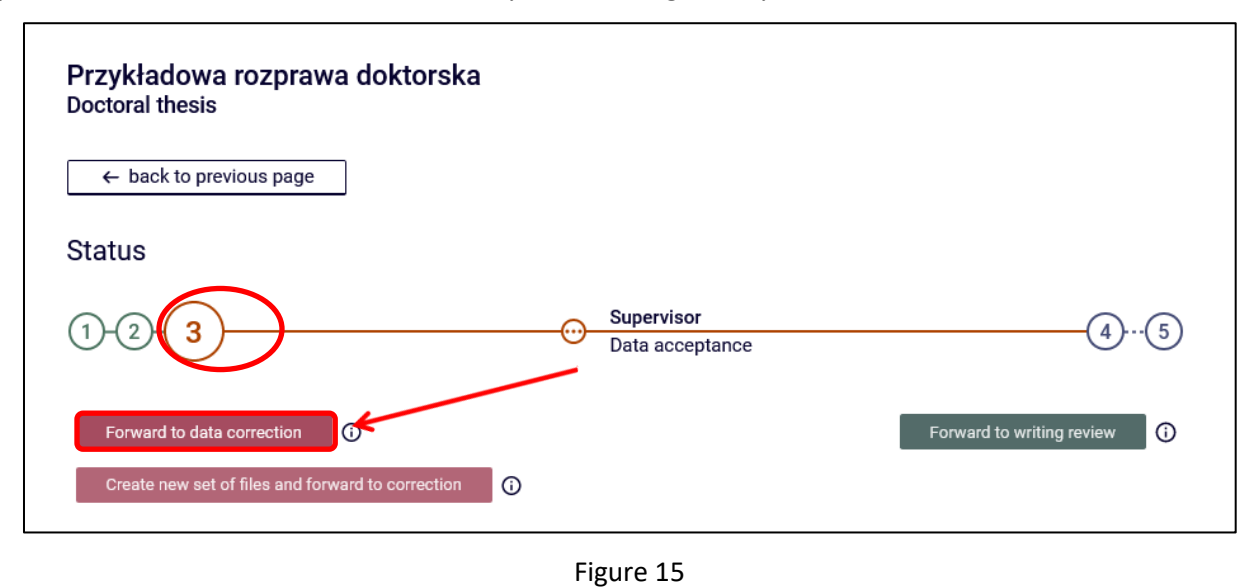

#### Anti-plagiarism check

NOTE! Until the doctoral thesis file has been checked in the anti-plagiarism system, the doctoral thesis cannot be forwarded for review entry. To check the doctoral thesis file in the Uniform Anti-Plagiarism System (JSA), use the Examination management option located on the Anti-Plagiarism tab (Figure 16):

| Przykładowa rozprawa doktorska<br>Doctoral thesis                                                                                                    |                                                                                                    |
|----------------------------------------------------------------------------------------------------|----------------------------------------------------------------------------------------------------|
| ← back to previous page                                                                                                    |                                                                                                    |
| Status                                                                                                    |                                                                                                    |
| 1-2-3 Supervisor<br>Data acceptance                                                                                                    | 45                                                                                                    |
| Forward to data correction<br>Create new set of files and forward to correction                                                                                                    | Forward to writing review 🛈                                                                                        |
| Thesis information Files Anti-plagiarism Reviews Changes history                                                                                                    |                                                                                                    |
| UWr-63-DR-68687-218642.pdf  No examinations have been requested yet Version of the thesis: 1 (not approved)                                                                                                    | Examination management                                                                                             |
| Jako promotor rozprawy doktorskiej, po zapoznaniu się z wynikiem szczegółowy<br>badania antyplagiatowego stwierdzam, że praca nie wskazuje istotnych podobier<br>przez Jednolity System Antyplagiatowy i wnioskuję o dopuszczenie pracy do obre | ch porównań wykazanych w raporcie z<br>ístw wykrytych w ramach weryfikacji<br>ony.                                 |
| Oświadczam, że przedstawiona rozprawa doktorska spełnia wymogi określone w<br>– Prawo o szkolnictwie wyższym i nauce (tekst jedn. Dz. U. z 2022 r. poz. 574 z p<br>dalszego postępowania w sprawie nadania stopnia doktora. Przedłożoną rozpraw | v art. 187 ustawy z dnia 20 lipca 2018 r.<br>óźn. zm.) i może być przedmiotem<br>wę doktorską opiniuję pozytywnie. |
|                                                                                                    | Approve                                                                                                    |
| Supervisor statement:                                                                                                    | NOT APPROVED                                                                                                    |
| Supervisor statement: (assistant advisor)                                                                                                    | NOT APPROVED                                                                                                    |

Figure 16

# 1406.2023 USOS 6.8.1

If you want to change the language of the report from Polish to English, you select the English language of the report (Polish is the default setting) (Figure 17).

| Unif<br>Przyl | ied Anti-plagiarism System examinatior<br>kładowa rozprawa doktorska<br>- back to thesis | 1                                              |
|---------------|------------------------------------------------------------------------------------------|------------------------------------------------|
|               | L                                                                                        | ast set                                        |
| 1             | し UWr-63-DR-68687-218642.pdf<br>No examinations have been requested yet                  | Language of the report:  Polish Polish English |

Figure 17

In our example, we will leave the Polish language.

Then select the Request an examination option (Figure 18):

| ÷ | - back to thesis                                                   |                                                           |
|---|--------------------------------------------------------------------|-----------------------------------------------------------|
|   |                                                                    | Lost ost                                                  |
|   |                                                                    | Last set                                                  |
| 1 | UWr-63-DR-68687-218642.pdf No examinations have been requested yet |                                                           |
|   |                                                                    | Language of the report: ① Polish 🗸 Request an examination |

Figure 18

The above operation must be confirmed (Figure 19):

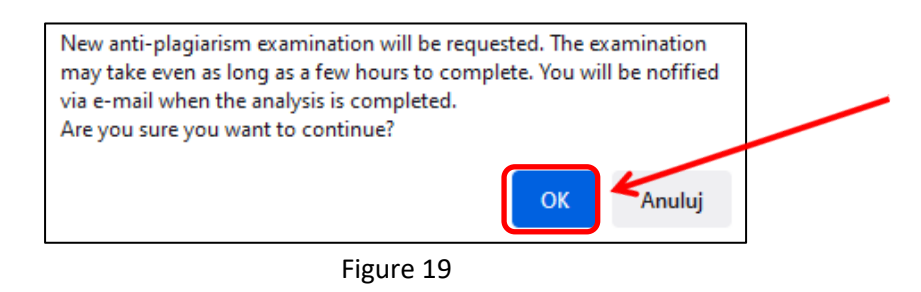

# 1406.2023 USOS 6.8.1

The message highlighted in Figure 20 will be displayed when the submission for the anti-plagiarism check is successful:

| Unifi<br>Przyk | ed Anti-plagiarism System examination<br>ładowa rozprawa doktorska                                                                                                    |
|----------------|----------------------------------------------------------------------------------------------------|
| <del>(</del>   | back to thesis                                                                                                    |
|                | Anti-plagiarism request sent                                                                                                    |
|                | Last set                                                                                                    |
| 1              | UWr-63-DR-68687-218642.pdf Pending Examination can take from a few minutes up to even a few hours. Thesis supervisors will be notified via e-mail once the report is ready. submitted on 2023-03-08 by Check examination status |
|                |                                                                                                    |

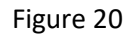

Please note that the report is not immediately available. Most often, it is not available until some time after the submission of the check request (the average time to check a doctoral thesis in the anti-plagiarism system is no more than seven days, and the maximum time is fourteen days). In the meantime, a message is displayed **Pending...** (Figure 21)

| ← back     | to thesis                   |
|------------|-----------------------------|
|            |                             |
| <b>V</b> . |                             |
| Ar         | nt-plagiarism request sent  |
| Ar         | nt-plagiarism request sent  |
| Ar         | ttr-plagiarism request sent |
| Ar<br>ب U  | Last set                    |

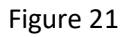

# 1406.2023 USOS 6.8.1

While waiting for the report, you can use the **Check examination status** button (Figure 22). However, this is not necessary. The report should be available without any additional user intervention. However, if the report is not available after a few hours, you can use the **Check examination status** button.

| ~ | back to thesis               |
|---|------------------------------|
| 0 |                              |
|   | Anti-plagiarism request sent |
|   |                              |
|   | Last set                     |
|   | Last set                     |

Figure 22

Status Examination in progress ... indicates that the doctoral thesis is under investigation in the anti-plagiarism

system (Figure 23):

| Przyk   | ładowa rozprawa doktorska  |
|---------|----------------------------|
| +       | back to thesis             |
| $\odot$ | Examination status updated |
|         |                            |
|         | Last set                   |

Figure 23

# 1406.2023 USOS 6.8.1

The status **Examination completed** means that the overall report from the JSA is ready for download. The supervisor must also generate a detailed report (Figure 24):

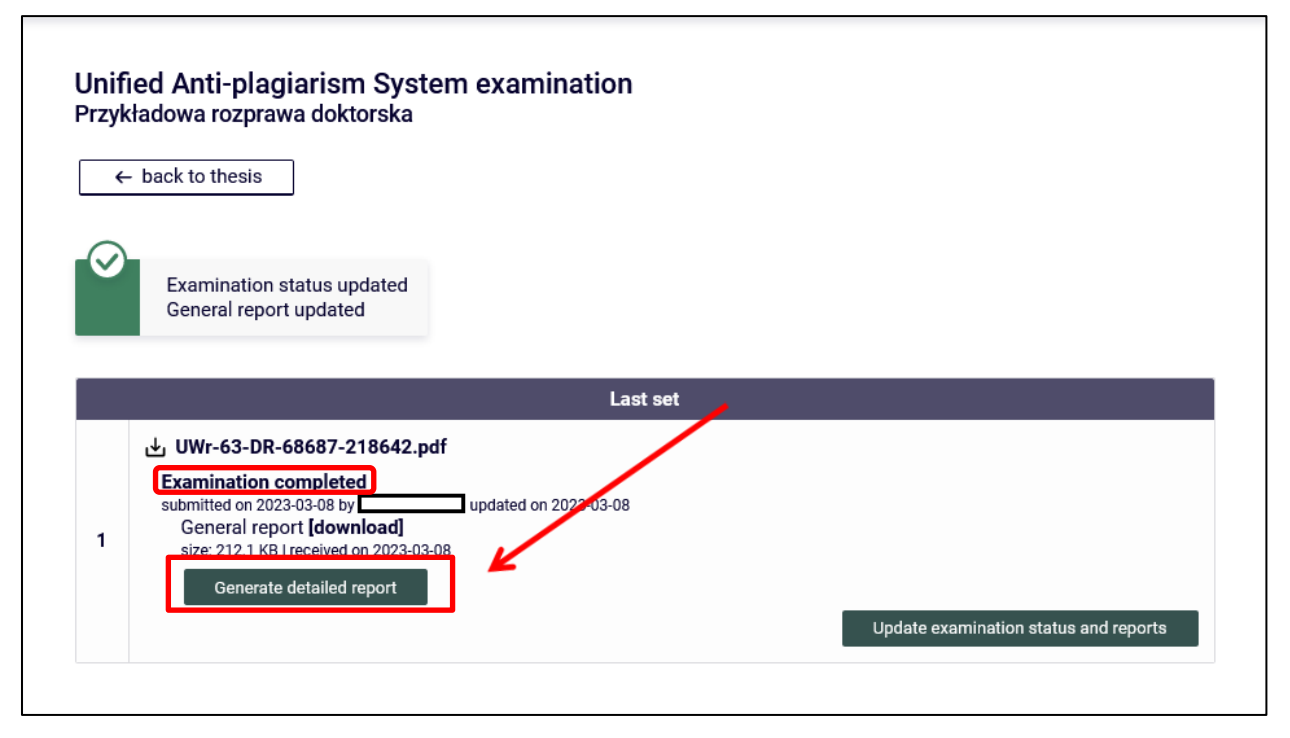

Figure 24

The operation to generate a detailed report should be confirmed (Figure 25):

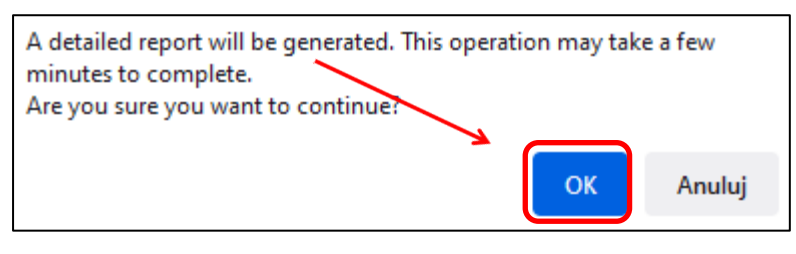

Figure 25

#### 1406.2023 USOS 6.8.1

Once the detailed report has been generated, it needs to be downloaded. It will also be available to the doctoral applicant (already at step 3) and the reviewer (at step 4). The generation of a detailed report is mandatory. The button **Update thesis data in reports** updates the data in the reports, i.e. first name, author's/supervisor's/reviewer's name, title of the dissertation, titles before the name (if these data have been changed in the USOS system). The button will no longer be available once the result of the survey has been accepted.

To accept the result of the study (general report), use the Accept examination result button (Figure 26):

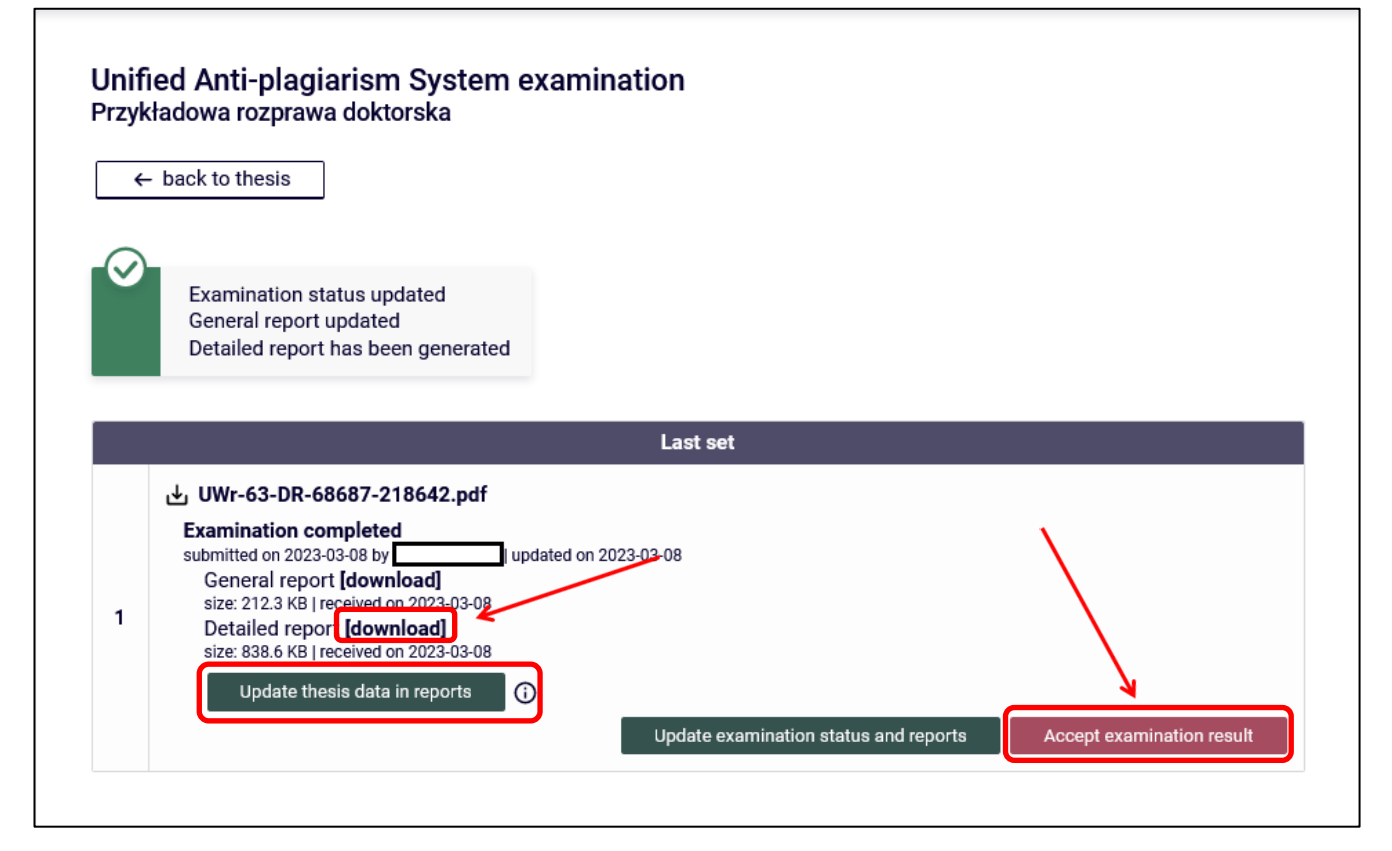

Figure 26

The above operation must be confirmed (Figure 27):

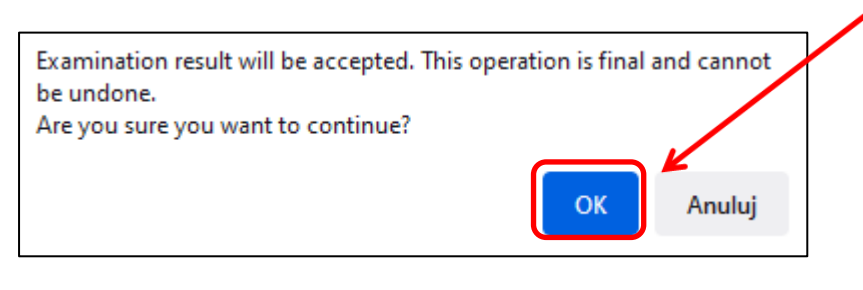

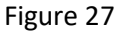

## 1406.2023 USOS 6.8.1

Status **Result accepted** means acceptance of both the general report and the detailed report. To save the reports as PDF files, use the **[download]** (Figure 28):

| ÷            | - back to thesis                                                                                                    |          |
|--------------|----------------------------------------------------------------------------------------------------|----------|
| $\checkmark$ | Examination result accepted<br>General report updated<br>Detailed report updated                                                                                                    |          |
|              |                                                                                                    | Last set |
| 1            | UWr-63-DR-68687-218642.pdf<br>Result accepted<br>submitted on 2023-03-08 by U Updated on 2023-03<br>General report [download]<br>size: 211.1 KB [received on 2023-03-08<br>Detailed report [download] |          |

Figure 28

When the **Update examination status and reports** button is selected, the Uniform Antiplagiarism System is asked for the current status of the survey and the status and general report file (and detailed report if generated) is saved. (Figure 29).

| ÷         | ← back to thesis                                                                                                    |         |
|-----------|----------------------------------------------------------------------------------------------------|---------|
| $\oslash$ | Examination result accepted<br>General report updated<br>Detailed report updated                                                                                                    |         |
|           | Last set                                                                                                    |         |
| 1         | Result accepted<br>submitted on 2023-03-08 by Jupdated on 2023-03-08<br>General report [download]<br>size: 211.1 KB [received on 2023-03-08<br>Detailed report [download]<br>size: 834.9 KB [received on 2023-03-08 | reporte |

Figure 29

# 1406.2023 USOS 6.8.1

The data has been updated (Figure 30):

| rzyk<br>← | ed Anti-plagiarism System examination<br>dadowa rozprawa doktorska<br>- back to thesis                                                                                                    |  |
|-----------|----------------------------------------------------------------------------------------------------|--|
| Ø         | Examination status updated<br>General report updated<br>Detailed report updated                                                                                                    |  |
|           | Last set                                                                                                    |  |
| 1         | UWr-63-DR-68687-218642.pdf  Result accepted submitted on 2023-03-08 by updated on 2023-03-08 General report [download] size: 211.1 KB   received on 2023-03-08 Detailed report [download] size: 234.8 KB   received on 2023-03-08 |  |

#### Figure 30

Selecting <- back to thesis returns you to the data on (Figure 31):

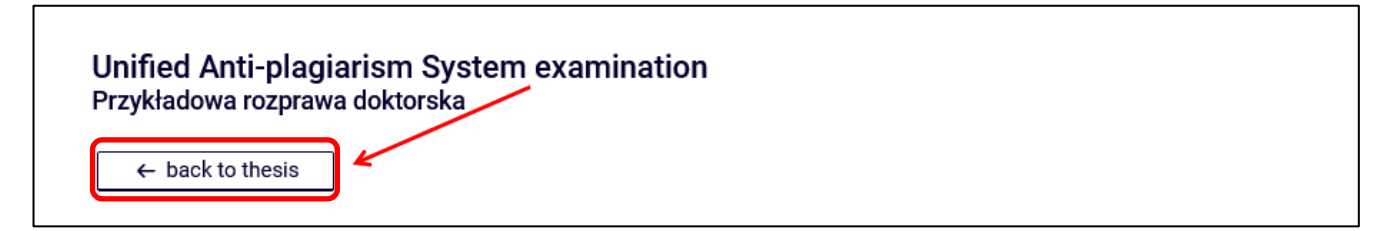

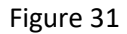

The supervisor at this stage may also allow the doctoral applicant to modify the doctoral thesis data, delete and upload a new doctoral thesis file (the doctoral applicant completes step 1 and step 2 again).

To do this, use the button Create new set of files and forward to correction (Figure 32).

Once a new set has been created and the thesis has been re-checked in the anti-plagiarism system it will no longer be possible to **Creating a new set and submitting it for correction**, a **in particular another check of the thesis in the anti-plagiarism system**.

The doctoral thesis can be checked in the anti-plagiarism system at most twice!

# 1406.2023 USOS 6.8.1

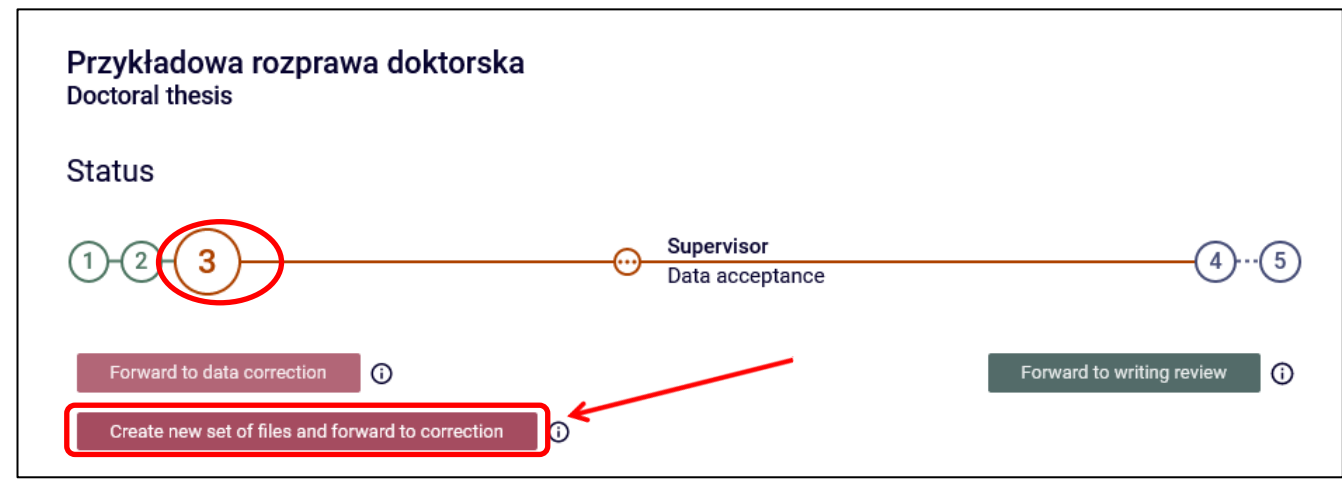

Figure 32

If the Supervisor, after reviewing the result of the detailed comparisons shown in the report of the anti-plagiarism examination, concludes that the doctoral thesis does not show any significant similarities detected by the verification by the Single Anti-Plagiarism System and requests that the doctoral thesis be admitted to the defence, should approve the **Supervisors statement**. To do this, he or she selects the **Approve** option in the Anti-plagiarism tab (Figure 33):

#### 1406.2023 USOS 6.8.1

| itus                                                                                                    |                                                                                                    |
|----------------------------------------------------------------------------------------------------|----------------------------------------------------------------------------------------------------|
| 2-3-                                                                                                    | Supervisor         4)           Data acceptance         4)                                                                                                    |
| Forward to data correction ()                                                                                                    | Forward to writing review                                                                                                    |
| Create new set of files and forward to cor                                                                                                    | rection ①                                                                                                    |
| Thesis information Files Ant                                                                                                    | i-plagiarism Reviews Changes history                                                                                                    |
| Unified Anti-plagiarism System                                                                                                    |                                                                                                    |
| General report [download]<br>size: 211.1 KB   received on 2023-03-<br>Detailed report [download]<br>size: 834.8 KB   received on 2023-03-<br>Version of the thesis: 1 (not approved)                                                                                                    | 1 upuated on 2023-03-08<br>08<br>08<br>Examination management                                                                                                    |
|                                                                                                    | defense along with a positive assessment of the dissertation                                                                                                    |
| Declaration on the admission for o                                                                                                    |                                                                                                    |
| Declaration on the admission for a<br>As the supervisor of the doctoral a<br>plagiarism report I conclude that t<br>verification by the Uniform Anti-PI<br>I declare that the submitted docto<br>2018 - Law on Higher Education a<br>can be the subject of further proce<br>doctoral dissertation is positive.    | dissertation, having read the results of detailed comparisons provided in the anti-<br>the dissertation does not show significant similarities detected in the process of<br>agiarism System, and I request for the dissertation to be admitted for the defense.<br>ral dissertation fulfills the requirements set out in Article 187 of the act of 20 July<br>nd Science (consolidated text: Journal of Laws of 2022, item 574, as amended) and<br>seedings on the award of the degree of doctor. We assessment of the submitted            |
| Declaration on the admission for d<br>As the supervisor of the doctoral d<br>plagiarism report I conclude that t<br>verification by the Uniform Anti-PI<br>I declare that the submitted docto<br>2018 - Law on Higher Education a<br>can be the subject of further proce<br>doctoral dissertation is positive.    | dissertation, having read the results of detailed comparisons provided in the anti-<br>the dissertation does not show significant similarities detected in the process of<br>agiarism System, and I request for the dissertation to be admitted for the defense.<br>ral dissertation fulfills the requirements set out in Article 187 of the act of 20 July<br>nd Science (consolidated text: Journel of Laws of 2022, item 574, as amended) and<br>eedings on the award of the degree of doctor. We assessment of the submitted<br>Approve  |
| Declaration on the admission for of<br>As the supervisor of the doctoral of<br>plagiarism report I conclude that it<br>verification by the Uniform Anti-PI<br>I declare that the submitted docto<br>2018 - Law on Higher Education a<br>can be the subject of further proor<br>doctoral dissertation is positive. | dissertation, having read the results of detailed comparisons provided in the anti-<br>the dissertation does not show significant similarities detected in the process of<br>agiarism System, and I request for the dissertation to be admitted for the defense.<br>ral dissertation fulfills the requirements set out in Article 187 of the act of 20 July<br>nd Science (consolidated text: Journal of Laws of 2022, item 574, as amended) and<br>seedings on the award of the degree of doctor. We assessment of the submitted<br>Approve |

Figure 33

The operation of validating the statement should be confirmed (Figure 34):

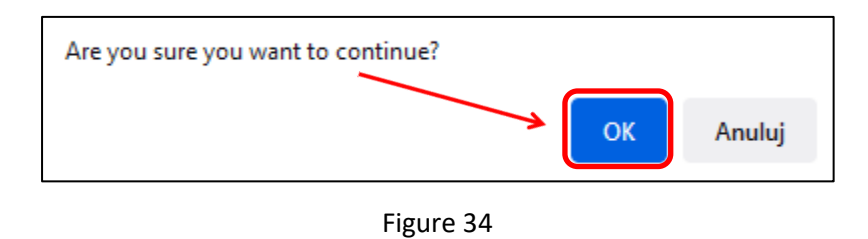

By selecting **show**, you can see the content of the approved statement (Figures 35 and 36):

| Unified Anti-plagiarism System                                                                                                    |                        |
|----------------------------------------------------------------------------------------------------|------------------------|
| ط UWr-63-DR-68687-218642.pdf                                                                                                    |                        |
| submitted on 2023-03-08 by Jupdated on 2023-03-08<br>General report <b>[download]</b><br>size: 211.1 KB   received on 2023-03-08          | 1                      |
| Detailed report <b>[download]</b><br>size: 834.8 KB   received on 2023-03-08<br>Version of the thesis: 1 (not approved)                   | Examination management |
| Detailed report [download]<br>size: 834.8 KB   received on 2023-03-08<br>Version of the thesis: 1 (not approved)<br>Supervisor statement: | Examination management |

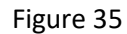

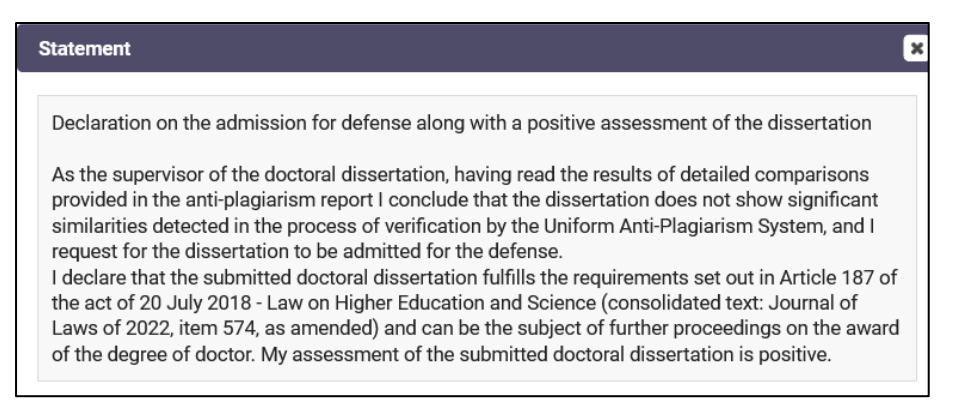

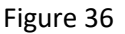

**NOTE!** The statement **must** also **be approved by assistant supervisor**, so that the "main" supervisor can forward the doctoral thesis for the entry of the review. The order in which statements are approved is not relevant. The assistant supervisor has the opportunity to approve the statement before the "main" supervisor approves his or her statement.

# 1406.2023 USOS 6.8.1

| ← back to previous                                                                                                    | page                                                                                                    |
|----------------------------------------------------------------------------------------------------|----------------------------------------------------------------------------------------------------|
| Status                                                                                                    |                                                                                                    |
| 1-2-3-                                                                                                    | Supervisor         4           Data acceptance         4                                                                                                    |
| Forward to data correc                                                                                                    | G Forward to writing review                                                                                                    |
| Create new set of files                                                                                                    | a and forward to correction                                                                                                    |
|                                                                                                    |                                                                                                    |
| Thesis information                                                                                                    | Files Anti-plagiarism Reviews Changes history                                                                                                    |
| Thesis information<br>Unified Anti-play                                                                                                    | Files     Anti-plagiarism     Reviews     Changes history       giarism System                                                                                                    |
| Thesis information<br>Unified Anti-play<br>난 UWr-63-DR-6<br>Result accepte                                                                                                    | Files     Anti-plagiarism     Reviews     Changes history       giarism System     58687-218642.pdf                                                                                                    |
| Thesis information<br>Unified Anti-play<br>UWr-63-DR-6<br>Result accepte<br>submitted on 2023<br>General repo<br>size 211.1 KB                                                               | Files     Anti-plagiarism     Reviews     Changes history       giarism System       58687-218642.pdf       ad       9:03:08 []       updated on 2023-03-08       rt [download]       received on 2023-03-08                                                                                                    |
| Thesis information<br>Unified Anti-play<br>UWr-63-DR-6<br>Result accepte<br>submitted on 2023<br>General repo<br>size: 211.1 KB<br>Detailed repo<br>size: 834.8 KB<br>Version of the thesis: | Files       Anti-plagiarism       Reviews       Changes history         giarism System       58687-218642.pdf       58687-218642.pdf         ed       9030.08 by                                                                                                    |
| Thesis information                                                                                                    | Files       Anti-plagiarism       Reviews       Changes history         glarism System       58687-218642.pdf       58687-218642.pdf         ed       10408 by1 updated on 2023-03-08       10408 by1 updated on 2023-03-08         rot [download]       received on 2023-03-08       10223-03-08         11 (not approved)       Examination management |

Approved all necessary statements are presented in Figure 37:

Figure 37

To submit the dissertation for review entry, the Promoter selects the **Forward to writing review** button (Figure

38):

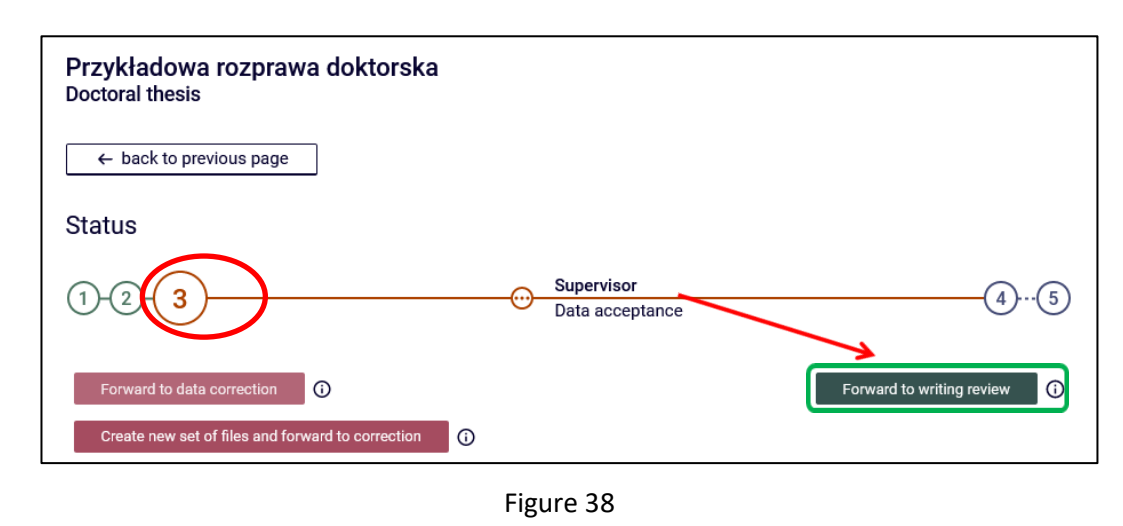

The operation of submitting the doctoral thesis for review entry should be confirmed (Figure 39):

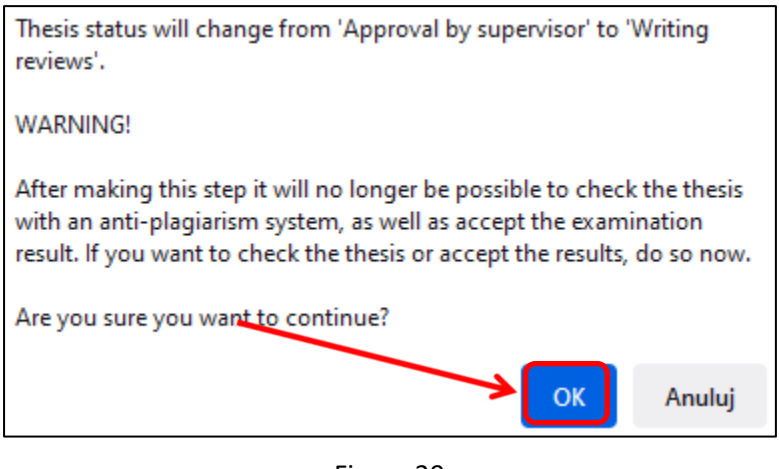

Figure 39

The doctoral thesis is ready to attach the review (Figure 40):

| 1       2       3       4       Supervisor and reviewers         Writing reviews       Writing reviews         Create new set of files and forward to correction       (a)       Thesis is ready for defence - end thesis service pro         Image: Create new set of files and forward to correction       (a)       Thesis is ready for defence - end thesis service pro         Image: Create new set of files and forward to correction       (b)       Thesis is ready for defence - end thesis service pro         Image: Create new set of files and forward to correction       (b)       Thesis is ready for defence - end thesis service pro         Image: Create new set of files and forward to correction       (b)       Thesis is ready for defence - end thesis service pro         Image: Create new set of files and forward to correction       (b)       Thesis is ready for defence - end thesis service pro         Image: Create new set of files and forward to correction       (c)       Thesis is formation         Image: Create new set of files and forward to correction       (c)       Thesis is formation         Image: Create new set of files and forward to correction       (c)       (c)         Image: Create new set of files and forward to correction       (c)       (c)         Image: Create new set of files and forward to correction       (c)       (c)         Image: Create new set of files and forward to correction       < | (5 |
|----------------------------------------------------------------------------------------------------|----|
| Create new set of files and forward to correction  Thesis is ready for defence - end thesis service pro Thesis status has changed Thesis information Files Anti-plagiarism Reviews Changes history                                                                                                    |    |
| Thesis status has changed           Thesis information         Files         Anti-plagiarism         Reviews         Changes history                                                                                                    |    |
| Thesis information     Files     Anti-plagiarism     Reviews     Changes history                                                                                                    |    |
| Thesis information Files Anti-plagiarism Reviews Changes history                                                                                                    |    |
|                                                                                                    |    |
| () author                                                                                                    |    |
| reviewer E                                                                                                    |    |
| reviewer E                                                                                                    |    |

Figure 40

The system informs reviewers by email when the review can be completed.

#### 4. Reviewer - attachment and approval of the review

Attaching a review is possible when the dissertation is at step 4 - Issue a review (Figure 41):

| Przykładowa rozprawa doktorska<br>Doctoral thesis<br>Status                            |                                                |
|----------------------------------------------------------------------------------------|------------------------------------------------|
| 1-2-3 4 Supervisor and re<br>Writing reviews                                           | viewers 5                                      |
| Create new set of files and forward to correction  Thesis is Thesis status has changed | ready for defence - end thesis service process |
| Thesis information Files Anti-plagiarism Reviews Changes histor                        | у                                              |
| G author                                                                               |                                                |
| reviewer                                                                               |                                                |
| reviewer                                                                               |                                                |
|                                                                                        |                                                |

Figure 41

After logging into the APD system, reviewers are tasked with completing a review (Figure 42).

**NOTE!** External reviewers do not need to log in to the APD. The administrative support officer for doctoral proceedings in the unit will send them a link to attach and approve the review in the APD system. The link will redirect the reviewer immediately to the screen with the doctoral thesis in question (Figure 44).

#### 1406.2023 USOS 6.8.1

| My theses and tasks                                                                                                    |                                                                                         |
|----------------------------------------------------------------------------------------------------|-----------------------------------------------------------------------------------------|
| This page contains an overview of the tasks waiting for and proposed topics of theses. Tasks and theses are type of activity to be performed. | or you, your theses, upcoming exams<br>grouped according to your role and the<br>More 🗸 |
|                                                                                                    |                                                                                         |
| A My home page in the catalogue                                                                                                    |                                                                                         |
| Diploma theses                                                                                                    | My tasks                                                                                |
| Advisor                                                                                                    | Write thesis review                                                                     |
|                                                                                                    |                                                                                         |
|                                                                                                    |                                                                                         |
|                                                                                                    | Show all                                                                                |
|                                                                                                    | ₩rite thesis review                                                                     |
| Show all                                                                                                    | Przykładowa rozprawa doktorska                                                          |
| <b>_</b> !) Reviewer                                                                                                    | <u>Show all</u>                                                                         |
|                                                                                                    |                                                                                         |
|                                                                                                    |                                                                                         |
|                                                                                                    |                                                                                         |
| Show all                                                                                                    |                                                                                         |
| SILVIT BIL                                                                                                    |                                                                                         |
| 22. Board member                                                                                                    |                                                                                         |
|                                                                                                    |                                                                                         |
|                                                                                                    |                                                                                         |
|                                                                                                    |                                                                                         |
| Show all                                                                                                    |                                                                                         |
|                                                                                                    |                                                                                         |
| Doctoral theses                                                                                                    |                                                                                         |
| <u>ع</u> ) Reviewer                                                                                                    |                                                                                         |
|                                                                                                    |                                                                                         |
| Przykładowa rozprawa doktorska                                                                                                    |                                                                                         |
| Show all                                                                                                    |                                                                                         |

Figure 42

# 1406.2023 USOS 6.8.1

To proceed to the task of entering a review, click on the title of the thesis listed next to the "Write thesis review" task (to see the full list of theses to enter a review, click on the name of the "Write thesis review" task beforehand) (Figure 43):

| My theses and tasks                                                                                                    |                                                                                                    |
|----------------------------------------------------------------------------------------------------|----------------------------------------------------------------------------------------------------|
| This page contains an overview of the tasks wa<br>and proposed topics of theses. Tasks and these<br>type of activity to be performed. | iting for you, your theses, upcoming exams<br>es are grouped according to your role and the<br>More ❤ |
|                                                                                                    |                                                                                                    |
| My home page in the catalogue                                                                                                    |                                                                                                    |
| Diploma theses                                                                                                    | My tasks                                                                                              |
| 💒 Advisor                                                                                                    | Write thesis review                                                                                   |
|                                                                                                    |                                                                                                    |
|                                                                                                    |                                                                                                    |
|                                                                                                    | Show all                                                                                              |
|                                                                                                    | ■ Write thesis review                                                                                 |
| Show all                                                                                                    | Przykładowa rozprawa doktorska                                                                        |
| ی) Reviewer                                                                                                    | Show all                                                                                              |
|                                                                                                    |                                                                                                    |
|                                                                                                    |                                                                                                    |
|                                                                                                    |                                                                                                    |
| Show all                                                                                                    |                                                                                                    |
|                                                                                                    |                                                                                                    |
| 2월, Board member                                                                                                    |                                                                                                    |
|                                                                                                    |                                                                                                    |
|                                                                                                    |                                                                                                    |
|                                                                                                    |                                                                                                    |
| Show all                                                                                                    |                                                                                                    |
|                                                                                                    |                                                                                                    |
| Doctoral theses                                                                                                    |                                                                                                    |
| <b>_</b> <sup>•</sup> ) Reviewer                                                                                                    |                                                                                                    |
|                                                                                                    |                                                                                                    |
| Przykładowa rozprawa doktorska                                                                                                    |                                                                                                    |
| Show all                                                                                                    |                                                                                                    |

#### 1406.2023 USOS 6.8.1

The doctoral thesis details page will be displayed (Figure 44):

| Przykładowa rozp<br>Doctoral thesis | orawa   | doktorska                                                                          |                                         |                                                                    |  |
|-------------------------------------|---------|------------------------------------------------------------------------------------|-----------------------------------------|--------------------------------------------------------------------|--|
| ← back to previous p                | age     |                                                                                    |                                         |                                                                    |  |
| Status                              |         |                                                                                    |                                         |                                                                    |  |
| 1-2-3-4-                            |         |                                                                                    |                                         | Supervisor and reviewers<br>Writing reviews                        |  |
| Thesis information                  | Files   | Anti-plagiarism                                                                    | Reviews                                 |                                                                    |  |
| Language of the th                  | esis: I | Italian [IT]                                                                       |                                         |                                                                    |  |
| Title:                              |         | Przykładowa rozp<br>Tu wpisz tytuł roz<br>Tu wpisz tytuł roz<br>Tu wpisz tytuł roz | prawa dokto<br>prawy dokt<br>prawy dokt | orska<br>orskiej w języku polskim.<br>orskiej w języku angielskim. |  |

Figure 44

To open the doctoral thesis attachment or attachments to the doctoral thesis, click on the names of the attachments in the **Files** tab (Figure 45):

| ← back to previous page                                                 |                                              |              |
|-------------------------------------------------------------------------|----------------------------------------------|--------------|
| Status                                                                  |                                              |              |
| 1-2-3-4                                                                 | Supervisor and reviewers<br>Writing reviews  |              |
| Thesis information Files                                                | nti-plagiarism Reviews                       |              |
| J↓, UWr-63-DR-68687-218642                                              | pdf (no description given)                   |              |
| kind: Thesis   size: 4.1 MB   language: Ita                             | lian [IT]   submitted on 2023-03-08 12:26 by |              |
| kind: Other   size: 2.4 MB   language: Ital<br>Version of the thesis: 1 | ian [IT]   submitted on 2023-03-08 12:28 by  | View files → |

Figure 45

In order to view the anti-plagiarism examination reports in the **Anti-plagiarism** tab, the **download** option is selected (Figure 46):

| Przykładowa rozprawa doktorska<br>Doctoral thesis                                                                                                    |                                       |                       |                    |    |
|----------------------------------------------------------------------------------------------------|---------------------------------------|-----------------------|--------------------|----|
| ← back to previous page                                                                                                    |                                       |                       |                    |    |
| Status                                                                                                    |                                       |                       |                    |    |
| 1234                                                                                                    | Supervisor and rev<br>Writing reviews | viewers               |                    | (5 |
| Thesis information Files Anti-plagiarism Revie                                                                                                    | WS                                    |                       |                    |    |
| Unified Anti-plagiarism System UNIFied Anti-plagiarism System UNIFied Anti-plagiarism System UNIFied State State S | 8                                     |                       | Examination histor | у  |
| Supervisor statement:                                                                                                    | <b>AF</b><br>2023-                    | PROVED<br>03-08 14:50 | show               |    |
| Supervisor statement: (assis                                                                                                    | stant advisor) AF<br>2023-            | PROVED<br>03-08 14:57 | show               |    |

Figure 46

To attach a review, click on the red icon next to the reviewer's name in the **Reviews** tab (Figure 47):

| ← back to previous | s page             |                                             |   |
|--------------------|--------------------|---------------------------------------------|---|
| Status             |                    |                                             |   |
| 1-2-3-4            | )                  | Supervisor and reviewers<br>Writing reviews | 5 |
| Thesis information | Files Anti-plagiar | Reviews                                     |   |
|                    | Ū                  | author                                      |   |
| reviewer           |                    | 6                                           |   |
|                    |                    |                                             |   |

Figure 47

# 1406.2023 USOS 6.8.1

The Upload file button is selected (Figure 48):

| Draft of the review                                    |                                                                                                    |  |  |  |
|--------------------------------------------------------|----------------------------------------------------------------------------------------------------|--|--|--|
| Przykładowa rozp                                       | rawa doktorska                                                                                           |  |  |  |
| ← back to thesis                                       | s                                                                                                    |  |  |  |
|                                                        |                                                                                                    |  |  |  |
| Review data                                            |                                                                                                    |  |  |  |
| Thesis title:                                          | Przykładowa rozprawa doktorska                                                                           |  |  |  |
| Thesis author:                                         |                                                                                                    |  |  |  |
| Keywords:                                              | Tu wpisz słowa kluczowe rozprawy doktorskiej w języku włoskim.                                           |  |  |  |
| Reviewer:                                              |                                                                                                    |  |  |  |
| Version of the thesis:                                 | 1                                                                                                    |  |  |  |
| kind: Other   size: 2.4 ME<br>Version of the thesis: 1 | 687-218642.zip   (no description given)<br>3   language: Italian [IT]   submitted on 2023-03-08 12:28 by |  |  |  |
| Review file                                            |                                                                                                    |  |  |  |
| ()<br>Review is t<br>File not up                       | not yet ready for approval:<br>loaded                                                                    |  |  |  |
| Copy The file for this                                 | Upload file Approve review Clear<br>s review has not been uploaded yet.                                  |  |  |  |

Figure 48

## 1406.2023 USOS 6.8.1

We click on the **Browse** option (Figure 49):

| Files attached to the reviewed thesis version                                                                                                    |  |
|----------------------------------------------------------------------------------------------------|--|
| UWr-63-DR-68687-218642.pdf   (no description given) kind: Thesis   size: 4.1 MB   language: Italian [IT]   submitted on 2023-03-08 12:26 by                               |  |
| UWr-63-DR-68687-218642.zip   (no description given)<br>kind: Other   size: 2.4 MB   language: Italian [IT]   submitted on 2023-03-08 12:28 by<br>Version of the thesis: 1 |  |
| Review file                                                                                                    |  |
| File: Przeglądaj Nikowybrano pliku.<br>Maximum file size: 5.0 MB<br>Legal extensions: .pdf                                                                                |  |
| Cancel                                                                                                    |  |

Figure 49

| 🍅 Wysyłanie pliku                                                                                                    |                 |           | × |
|----------------------------------------------------------------------------------------------------|-----------------|-----------|---|
| $\leftarrow$ $\rightarrow$ $\checkmark$ $\bigstar$ Komputer $\Rightarrow$ Pulpit $\Rightarrow$ $\checkmark$ $\circlearrowright$ | Przeszuka       | j: Pulpit |   |
| Organizuj 👻 Nowy folder                                                                                                    | _               | ••• •     | 3 |
| Komputer                                                                                                    |                 | •         | ^ |
| 🖆 Dokumenty                                                                                                    |                 |           |   |
| 👌 Muzyka                                                                                                    |                 |           |   |
| 🧊 Obiekty 3D                                                                                                    |                 |           | 4 |
| C Obrazy                                                                                                    |                 |           |   |
| 🖶 Pobrane                                                                                                    |                 |           |   |
| E Pulpit                                                                                                    |                 |           |   |
| 📲 Wideo                                                                                                    |                 |           |   |
| 🛣 OS (C:)                                                                                                    |                 |           |   |
| 🔊 Nowy (D:)                                                                                                    |                 |           |   |
| 🛖 UWr (W:)                                                                                                    |                 |           |   |
| 🗙 2015 (\\192.168.1 🗸                                                                                                    |                 | J         | ~ |
| Nazwa pliku: Recenzja.pdf 🗸 🗸                                                                                                   | Wszystkie pliki | (*.*) ~   |   |
|                                                                                                    | Otwórz          | Anuluj    | ] |

We select the review file from the computer drive (Figure 50):

Figure 50

# 1406.2023 USOS 6.8.1

Select the **Save** option (Figure 51):

| Files             | s attached to the reviewed thesis version                                                                                                    |
|-------------------|----------------------------------------------------------------------------------------------------|
| ل یکی لا          | JWr-63-DR-68687-218642.pdf   (no description given)<br>Thesis   size: 4.1 MB   language: Italian [IT]   submitted on 2023-03-08 12:26 by                       |
| kind: C<br>Versio | JWr-63-DR-68687-218642.zip   (no description given)<br>Dther   size: 2.4 MB   language: Italian [IT]   submitted on 2023-03-08 12:28 by<br>on of the thesis: 1 |
| Revie             | ew file                                                                                                    |
| File:             | Przeglądaj Recenzja.pdf<br>Maximum file size: 5.0 MB<br>Legal extensions: .pdf                                                                                 |
| C                 | ancel Save                                                                                                    |

Figure 51

The **Change file** option allows you to change an already attached file. The **Clear** option deletes the attached file (Figure 52):

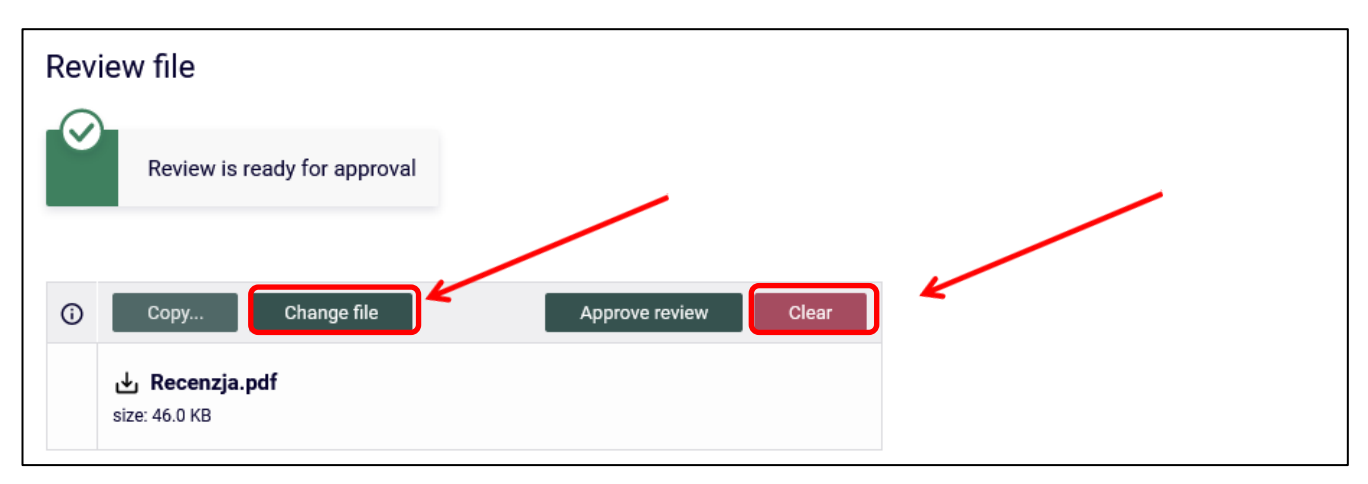

Figure 52

To approve the attached file, select **Approve review** (Figure 53):

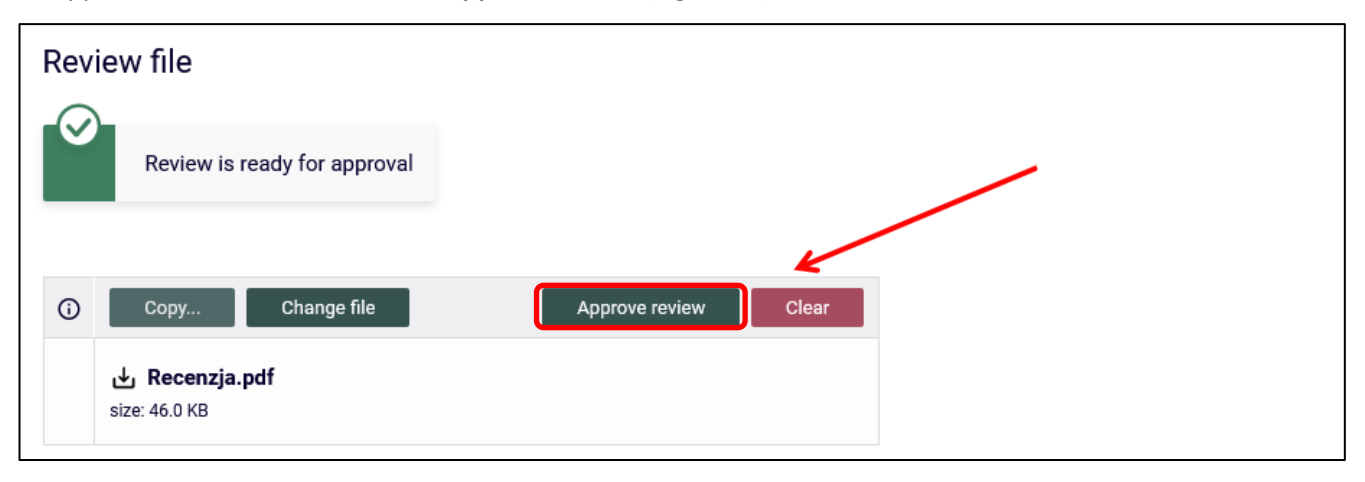

Figure 53

An approved review file will not be able to be edited again, so the review approval operation must be confirmed (Figure 54):

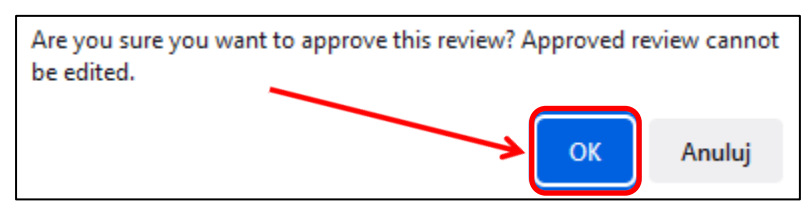

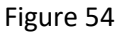

The review has been approved (Figure 55):

| Review                              | w has been appro | oved |
|-------------------------------------|------------------|------|
| Review file                         |                  |      |
| Let Let Let Let Let Let Let Let Let | zja.pdf          |      |

Figure 55

#### 1406.2023 USOS 6.8.1

Once the review has been approved, the review icon changes from red to green (Figure 56):

| Przykładowa rozpraw<br>← back to thesis | a doktorska           |                                                    |   |
|-----------------------------------------|-----------------------|----------------------------------------------------|---|
| Przykładowa roz<br>Doctoral thesis      | prawa doktorska       |                                                    |   |
| ← back to previous                      | page                  |                                                    |   |
| Status                                  |                       |                                                    |   |
| 1-2-3-4                                 |                       | Supervisor and reviewers           Writing reviews | 5 |
| Thesis information                      | Files Anti-plagiarism | n Reviews                                          |   |
|                                         | ٥                     | author                                             |   |
| reviewer                                |                       |                                                    |   |
| reviewer                                |                       |                                                    |   |
|                                         |                       |                                                    |   |

Figure 56

Once the reviews have been approved by all reviewers, the status of the doctoral thesis automatically changes

to: "Thesis ready for defence" (Figure 57):

| ← back to previou | us page           |                |                    |           |  |
|-------------------|-------------------|----------------|--------------------|-----------|--|
| atus              | $\frown$          |                |                    |           |  |
| )-(2)-(3)-(4)     | (5)               |                | Thesis is ready fo | r defence |  |
|                   |                   |                | Thesis is ready to | i defence |  |
| Thesis informatio | n Files Anti-plag | iarism Reviews | Changes history    |           |  |
|                   | Ū                 | author         |                    |           |  |
| reviewer          |                   | e              |                    |           |  |
| reulewer          |                   | ⊐ (8           |                    |           |  |

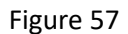